## Comment supprimer des contacts importés ?

Supprimer les contacts qui ont été importés

Dans le contexte organisme, cliquez sur le module « Audience Management » puis sur « importations » dans le menu de gauche.
 L'écran liste des importations vous permet de voir la liste des importations.

| SecuTix 2.0 (CUBE) - Import. × +                                                                                                    |                                  |                     |           |           |                                                   |               |              | - 0     |
|----------------------------------------------------------------------------------------------------|----------------------------------|---------------------|-----------|-----------|---------------------------------------------------|---------------|--------------|---------|
| ( P = ) A https://cube.intl-pos.secuticcom/Inse/mainindec.htm                                                                                                    |                                  |                     |           |           |                                                   | v C Q, Search | ★ 白 ♣ 合 ∢    | 1 10 1  |
| Most Visited 😻 Getting Started https://rihor.int1-pos                                                                                                    | . 🛑 https://cube.int1-pos        | Confluence - Secul  | īs 📙 MoSA |           |                                                   |               |              |         |
|                                                                                                    | 18 <sup>55</sup> 78 <sup>5</sup> | - Th                |           | 1151 /    | 785 785 785                                       |               | 7557 7557 BE | STX_WHI |
| Audience Management                                                                                                    | ations                           |                     |           |           |                                                   |               |              |         |
| Campaigns 34 Thtport                                                                                                    | utons                            |                     |           |           |                                                   |               |              |         |
| Tarpets Date from                                                                                                    |                                  | Date to             |           | Hour from |                                                   |               |              |         |
| Email lemplates Hour to                                                                                                    |                                  | State               |           |           |                                                   |               |              |         |
| Importations                                                                                                    |                                  |                     |           |           | SEARCH CLEAR                                      |               |              |         |
|                                                                                                    |                                  |                     |           |           |                                                   |               |              |         |
| + NEW   = DELE                                                                                                    | DOWNLOAD INPORTA                 | TION TEMPLATE       |           |           |                                                   |               |              | 2       |
| FILENAME                                                                                                    | START DATE                       | FINISH DATE         | STATE     | OWNER     | LAST LOG LINE                                     |               |              |         |
| Control to a first to a first to | 13 mm 20102015 11:05 am          | 2011/2015 11:45 21  | UN Base   | STA_MM    | Deciders for Control Instructure 188.7            |               |              |         |
| eCentedisABC.opv                                                                                                    | 28/10/2015 08.50 am              | 20/18/2015 06:50 am | Warning   | STX HTA   | Successfully inserted 5 contact(s) into database. |               |              |         |
| Contact template.cv                                                                                                    | 20/10/2015 00:47 am              | 20/10/2015 06:47 am | OK .      | STX_HTA   | Successfully inserted 9 contact(s) into database. |               |              |         |
|                                                                                                    |                                  |                     |           |           |                                                   |               |              |         |
|                                                                                                    |                                  |                     |           |           |                                                   |               |              |         |
|                                                                                                    |                                  |                     |           |           |                                                   |               |              |         |
|                                                                                                    |                                  |                     |           |           |                                                   |               |              |         |
|                                                                                                    |                                  |                     |           |           |                                                   |               |              |         |
|                                                                                                    |                                  |                     |           |           |                                                   |               |              |         |
|                                                                                                    |                                  |                     |           |           |                                                   |               |              |         |
|                                                                                                    |                                  |                     |           |           |                                                   |               |              |         |
|                                                                                                    |                                  |                     |           |           |                                                   |               |              |         |
| 🧭 Initialization                                                                                                    |                                  |                     |           |           |                                                   |               |              |         |
| Venue Venue                                                                                                    |                                  |                     |           |           |                                                   |               |              |         |
| Catalog                                                                                                    |                                  |                     |           |           |                                                   |               |              |         |
| 👱 Operators                                                                                                    |                                  |                     |           |           |                                                   |               |              |         |
| Goods Number of Borns: 4                                                                                                    |                                  |                     |           |           |                                                   |               |              |         |
| 🗭 Tools                                                                                                    |                                  |                     |           |           |                                                   |               |              |         |
| 1t Contact                                                                                                    |                                  |                     |           |           |                                                   |               |              |         |
| <ul> <li>Audience Management</li> </ul>                                                                                                    |                                  |                     |           |           |                                                   |               |              |         |
| Sales Management                                                                                                    |                                  |                     |           |           |                                                   |               |              |         |
| TT Resources                                                                                                    |                                  |                     |           |           |                                                   |               |              |         |

- 3. Sélectionner l'importation que vous souhaitez supprimer.
- 4. Cliquez sur le bouton « Supprimer » pour supprimer l'ensemble des contacts qui ont été crées dans le cadre de l'importation que vous avez sélectionné.

| 🖉 📕 SecuTix 2.0 (CUBE) - Impor                             | × 🏄 Opportunities Won Opport × 🕂              |                        |            |                                           |                            | - 0 ×                |
|------------------------------------------------------------|-----------------------------------------------|------------------------|------------|-------------------------------------------|----------------------------|----------------------|
| (+) / M https://cubs.int1-                                 | pos <b>.secutix.com</b> /bno/mainIndex.htm    |                        |            |                                           | ⊤ C <sup>i</sup> Q, Search | ★ 白 ◆ ☆ ≁ ▼ Ξ        |
| 🙆 Most Visited 📵 Getting Started                           | https://nihon.int1-pos 📕 https://cube.int1-po | s 🖂 Confluence - Secul | Tix 🔒 MoSA |                                           |                            |                      |
|                                                            | CUBE, CENTER OF ARTS                          | 157 753                | r          | 151 151 151 151                           | 1831 1831                  | r 8 1 _ 17 . 101 - 1 |
| <ul> <li>Audience Management</li> <li>Campaigns</li> </ul> | ☆ Importations                                |                        |            |                                           |                            |                      |
| Targets                                                    |                                               |                        |            |                                           |                            |                      |
| Email templates                                            |                                               |                        |            |                                           |                            |                      |
| Importations                                               |                                               |                        |            | SEARCH CLEAR                              |                            |                      |
|                                                            |                                               |                        |            |                                           |                            |                      |
|                                                            |                                               |                        |            |                                           |                            |                      |
|                                                            |                                               |                        |            |                                           |                            |                      |
|                                                            |                                               |                        |            |                                           |                            |                      |
|                                                            |                                               |                        |            |                                           |                            |                      |
|                                                            |                                               |                        |            |                                           |                            |                      |
|                                                            |                                               |                        |            | Confirmation                              | X                          |                      |
|                                                            |                                               |                        |            |                                           |                            |                      |
|                                                            |                                               |                        |            | Do you want to delete the selected item ? |                            |                      |
|                                                            |                                               |                        |            |                                           |                            |                      |
|                                                            |                                               |                        |            | YES NO                                    |                            |                      |
|                                                            |                                               |                        |            |                                           |                            |                      |
|                                                            |                                               |                        |            |                                           |                            |                      |
|                                                            |                                               |                        |            |                                           |                            |                      |
| Initialization                                             |                                               |                        |            |                                           |                            |                      |
| Venue                                                      |                                               |                        |            |                                           |                            |                      |
| Catalog                                                    |                                               |                        |            |                                           |                            |                      |
| Q Operators                                                |                                               |                        |            |                                           |                            |                      |
| 👕 Goods                                                    | Contract of Contract of                       |                        |            |                                           |                            |                      |
| 🔅 Tools                                                    |                                               |                        |            |                                           |                            |                      |
| 🔍 Contact                                                  |                                               |                        |            |                                           |                            |                      |
| 🛷 Audience Management                                      |                                               |                        |            |                                           |                            |                      |
| 🖌 Sales Management                                         |                                               |                        |            |                                           |                            |                      |
| Resources                                                  |                                               |                        |            |                                           |                            |                      |